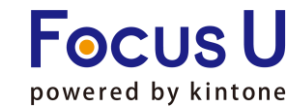

**FU** プラグイン

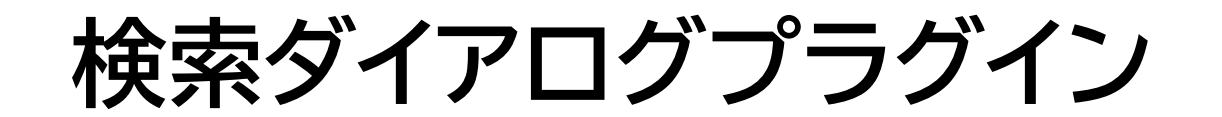

# ご利用手引書

第8版

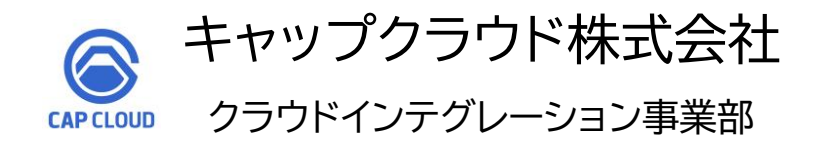

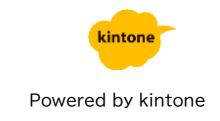

# ご利用手引書リリース履歴

| リリース日      | 版情報 | 製品Ver.情報 |
|------------|-----|----------|
| 2021/08/24 | 第1版 | v4.8.0   |
| 2021/12/01 | 第2版 | v4.8.1   |
| 2022/02/14 | 第3版 | v4.8.2   |
| 2022/12/07 | 第4版 | v4.8.3   |
| 2023/05/02 | 第5版 | v4.8.3   |
| 2023/07/03 | 第6版 | v4.8.3   |
| 2023/09/21 | 第7版 | v4.9.0   |
| 2025/07/04 | 第8版 | v4.10.0  |

| 1. プラグイン概要          | ··· P4∼5   |
|---------------------|------------|
| 2. プラグイン設定方法        | ··· P6~14  |
| 3. プラグイン設定運用環境反映    | ••• P15    |
| 4.設定内容のインポートとエクスポート | ••• P16    |
| 5. 使用上の注意           | ··· P17~20 |

プラグインを適用したアプリに検索ボタンを追加し、設定した検索対象アプリのレコード検索と、検索データの引用を可能にします。 また、プラグイン適用アプリのレコードに設定されている値によって、検索対象アプリの取得レコードを制限することが可能です。

〈操作イメージ〉通常フィールドへの引用の場合

# ▼プラグイン適用アプリ レコード編集画面

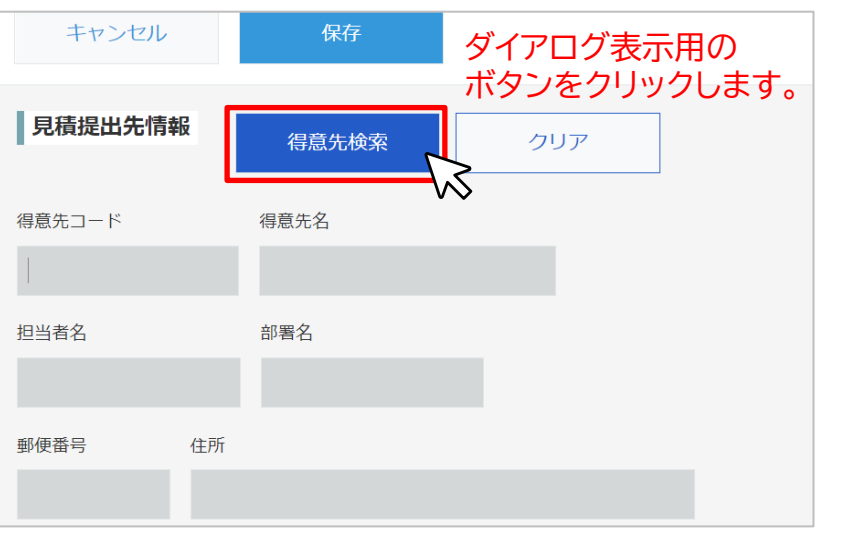

#### ▼ダイアログ画面 顧客管理アプリ ダイアログ上でレコードを検索可能 🖄 キーワードを入力... 検索 **殺り込みノイールド:** (会社名)(得意先」)-ド)(担当者名) 検索の注意事項 得意先コード 担当者名 選択 株式会社傘雲 $\bigcirc$ AE35336 南エリア 傘雲 花子 AE35335 岡崎商会 東エリア 清田 誠一 $\bigcirc$ 草刈組 AE35334 西エリア 原田 ちえみ AE35333 鈴木土地建物 東エリア 米沢 沙知絵 AE35332 株式会社井上技研 西エリア 吉沢 獅童 引用したいレコードを選択して、 (1) (>)「選択」ボタンをクリックします。 選択 キャンセル 取得済みのデータを 削除します。 見積提出先情報 クリア 得意先検索 得意先コード 得意先名 株式会社傘雲 AE35336 担当者名 部署名 傘雲 花子 営業本部 引用先に指定したフィールドに 住所 郵便番号 値が入力されます。 $160 - \times \times \times \times$ 東京都新宿区××××

# (操作イメージ)テーブルフィールドへの引用の場合

▼プラグイン適用アプリ レコード編集画面

| 明細情報  | 商品検索 | クリア | ダ  | イアログ表 | 示用のポ | <b>ドタンをクリ</b> | ックします。 |   |
|-------|------|-----|----|-------|------|---------------|--------|---|
| 商品コード | 商品名  | 数量  | 単位 | 標準価格  | 売価   | 小計            | 備考     |   |
|       |      |     |    | ¥     | ¥    | ¥             | 0      | 0 |

# ▼ダイアログ画面

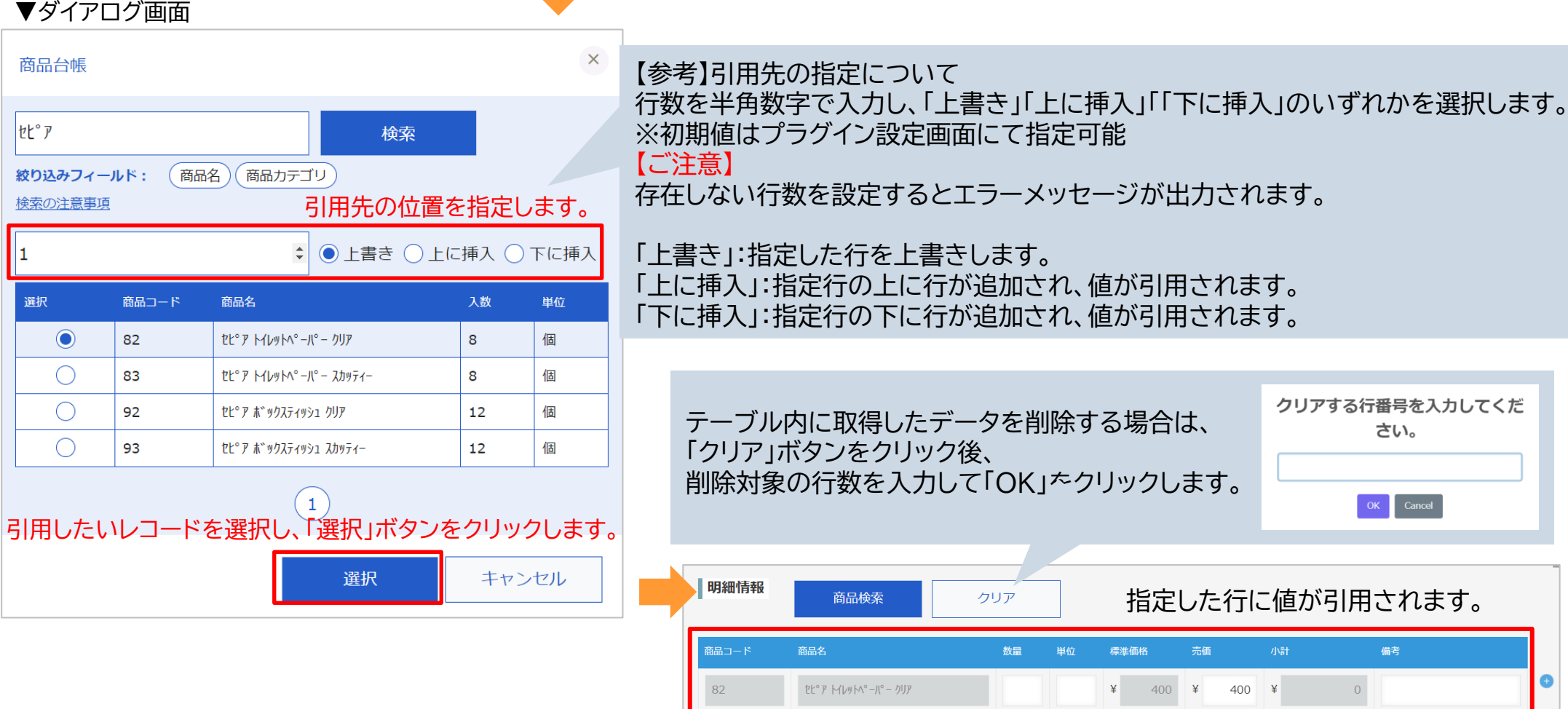

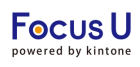

 $\times$ 

# ・ボタン配置用スペースを設定

プラグインインストール後の設定方法を記載しております。 プラグインのインストール方法はご不明な場合には、下記をご参照ください。 https://ip.cybozu.help/k/ia/id/0408.html#add plugin plugin 10

# <STEP1>アプリの設定画面のフォームタブでスペースフィールドを追加します。

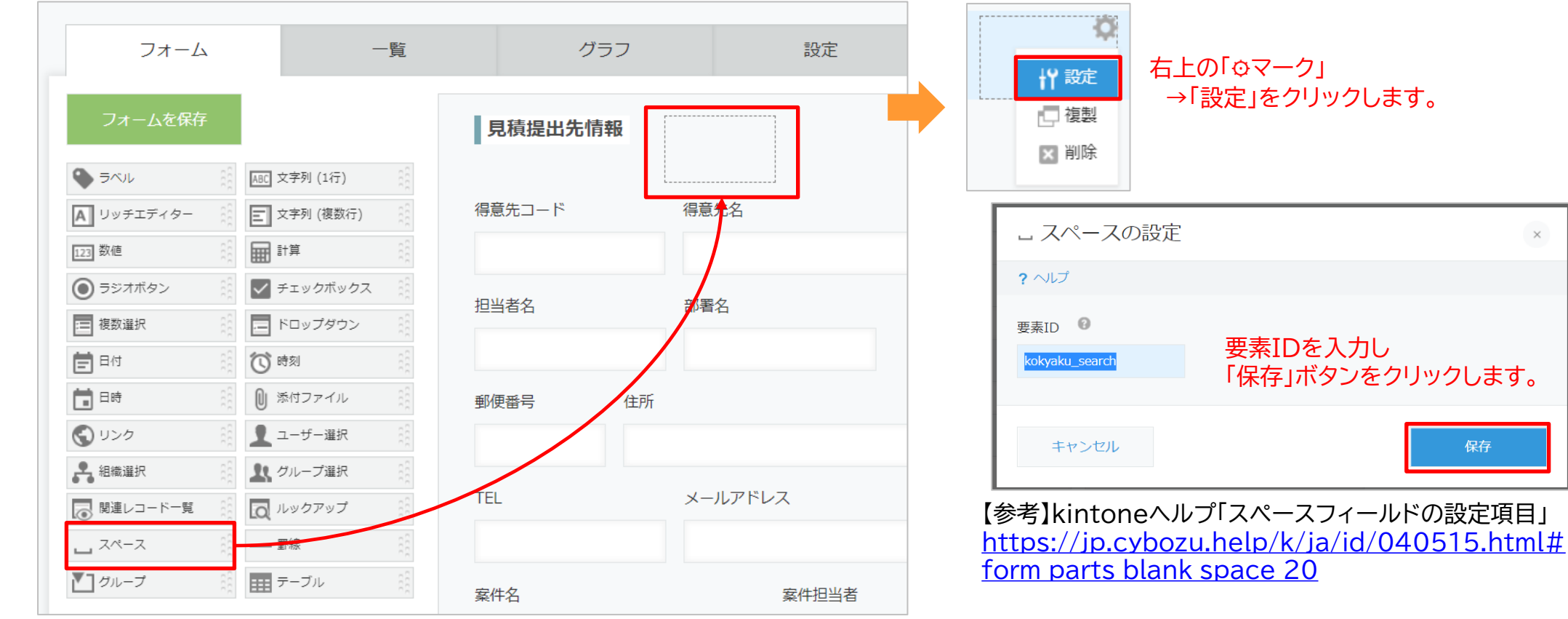

# <STEP3>一度アプリを更新します。

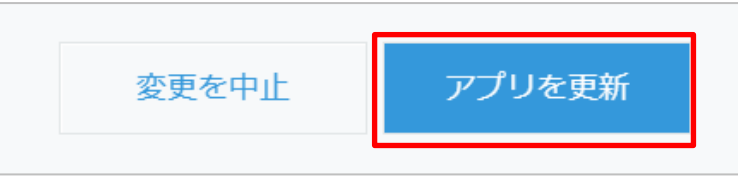

<STEP2>追加したスペースの要素IDを設定します。

# ・アプリにプラグインを追加

# <STEP4>アプリの一覧画面からプラグイン設定画面を開きます。

|   | I        |                    |             | + •                                               | ¢ - |        |
|---|----------|--------------------|-------------|---------------------------------------------------|-----|--------|
|   |          |                    |             | この一覧の設定を開く                                        |     | >      |
|   | 会社名      |                    | 部署名         | 現在の列幅をアプリ設定に保存                                    |     | 参加状況   |
| - | キャップクラウド | 商事                 | 情報システム部     | <b>アプリ設定</b><br>フォーム                              |     | 欠席(連絡な |
| - | 傘雲コーポレーシ | ·ヨン                | 管理部         | —覧                                                |     | 出席     |
| - | 岩下税理士事務所 | プラグイン              |             | グラフ 設定                                            |     | 出席     |
|   | 鈴木土地建物   | JavaScript / CS    | Sでカスタマイズ    |                                                   | >   | 出席     |
| - | 草刈組      | APIトークン<br>Webhook |             | <ul> <li>▲ 通知</li> <li>▲ カスタマイズ/サービス連携</li> </ul> | >   | 出席     |
|   | 仲間建材工業   |                    | ソリューション営業グル | <ul> <li>アクセス権</li> </ul>                         | >   | 出席     |

<STEP6>「検索ダイアログプラグイン」にチェックを入れ、

キャンセル

設定 説明

Φ.

追加

検索結果を編集可能なフィールドへ引用します。

画面右下の「追加」をクリックします。

プラグイン名

★追加する

状態 🕐

無効にする

有効

<STEP7>設定「Φ」マークをクリックします。

# <STEP5>「追加する」をクリックします。

| プラグイン                                                                                                    | ?ヘルプ      |    |    |  |  |  |  |  |
|----------------------------------------------------------------------------------------------------|-----------|----|----|--|--|--|--|--|
| プラグインの追加や設定を行うことができます。<br>[追加する]ボタンをクリックして、利用可能なプラグインから使用するプラグインを選択します。<br>利用可能なプラグインの登録は、 <u>kintoneシステム管理</u> から行います(kintoneのシステム管理権限が必要です)。 |           |    |    |  |  |  |  |  |
| は張機能について知る<br>拡張機能で、さらに広がるキントーンでできること<br>拡張機能とは プラグイン・関連サービスを探す                                                                                |           |    |    |  |  |  |  |  |
| ╋追加する                                                                                                    |           |    |    |  |  |  |  |  |
| 状態 ?                                                                                                    | プラグイン名    | 設定 | 説明 |  |  |  |  |  |
| プラグインは追                                                                                                    | 加されていません。 |    |    |  |  |  |  |  |

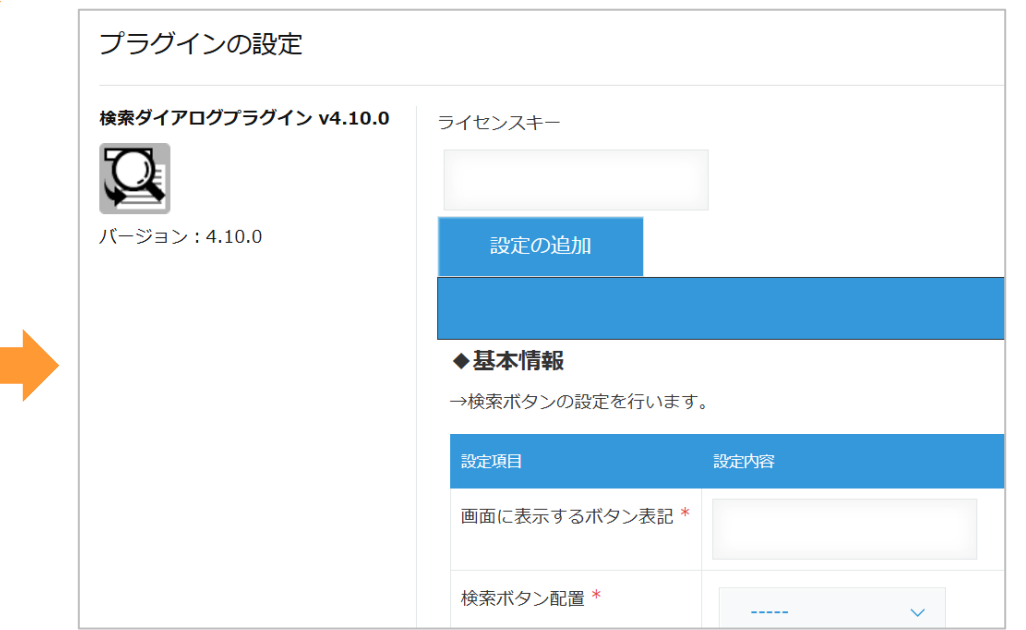

### <STEP8>プラグイン設定画面が開きます。

# プラグイン設定3

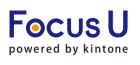

# ・ライセンスキーの設定

・基本情報の設定

### <STEP9>基本情報を設定します。

### <sup>ライセンスキー</sup> ライセンスキーを入力します。 ※ライセンスキーは別途ご案内します <sup>設定の追加</sup> ダイアログを複数作成したい場合は、こちらをクリックします。(タブが追加されます)

|                          | 。<br>1993年1月1日日日日日日日日日日日日日日日日日日日日日日日日日日日日日日日日日日日                                                     |                                                         |                                        |
|--------------------------|----------------------------------------------------------------------------------------------------|---------------------------------------------------------|----------------------------------------|
| ◆基本情報<br>→検索ボタンの設定を行います。 |                                                                                                    |                                                         |                                        |
| 設定項目                     | 設定内容                                                                                                 |                                                         |                                        |
| 画面に表示するボタン表記 *           | <sup>得意先検索</sup> ボタンに表示したい文言を入力します。                                                                  |                                                         |                                        |
| 検索ボタン配置*                 | kokyaku_sear····〈STEP2〉で設定した要素IDのスペースフ<br>選択したスペース上にボタンが表示されま※スペースフィールドは要素IDが設定されているフィールドのみ選択できます。   | ィールドを選択します。<br>す。<br>右のプルダウンに調<br>検索対象とするア <sup>-</sup> | <br>亥当するアプリが表示されるので、<br>プリを選択します。      |
| 検索対象アプリ*                 | アプリ     アプリ                                                                                          | アプリ名検索 顧客管理                                             | アプリ                                    |
| 引用先フィールドの種類 *            | <ul> <li>通常フィールド</li> <li>サブテーブルフィールド</li> <li>ポサブテーブルフィールドはアプリにサブテーブルが設定されている場合のみ選択できます。</li> </ul> | 通常フィールド<br>サブテーブルフィールド                                  | [9338]顧客管理アプリ<br>[9792]顧客管理(顧客サポートパック) |
|                          | 【参考】テーブルにデータを引用する<br><sup>通常フィールド</sup><br><i>サブテーブルフィールド</i><br>「サブテーブ<br>表示されるフ<br>対象のテープ          | 場合<br>ルフィールド」の選択後に<br>プルダウンから<br>ブルを選択して下さい。            |                                        |

# ・検索ダイアログ設定

・検索ダイアログ絞り込み対象フィールド設定

<STEP10>ダイアログの表示について設定します。

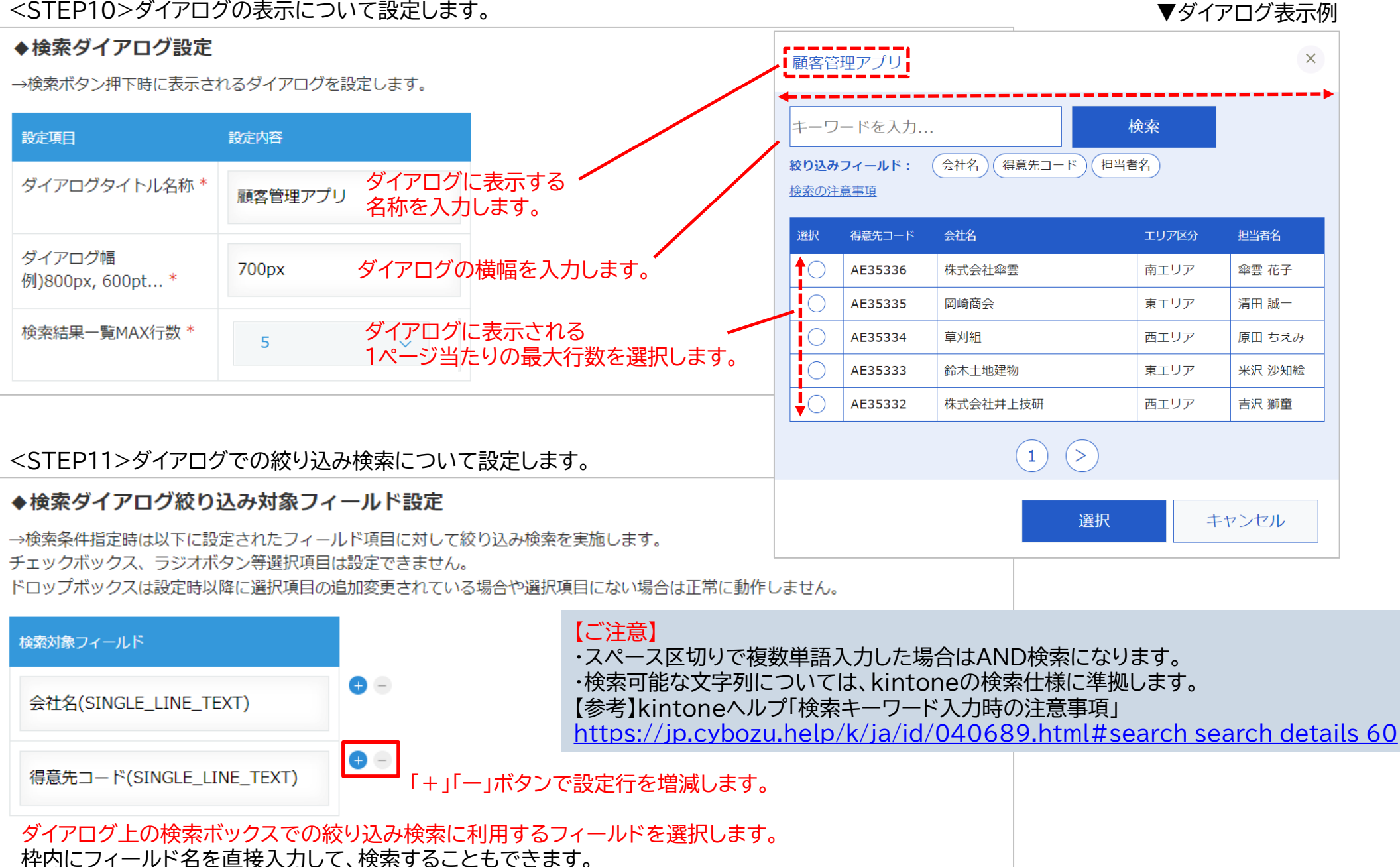

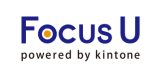

### ・検索ダイアログ取得データの並び順設定 ・検索ダイアログ結果一覧表示内容の設定

<STEP12>ダイアログに表示するデータについて設定します。

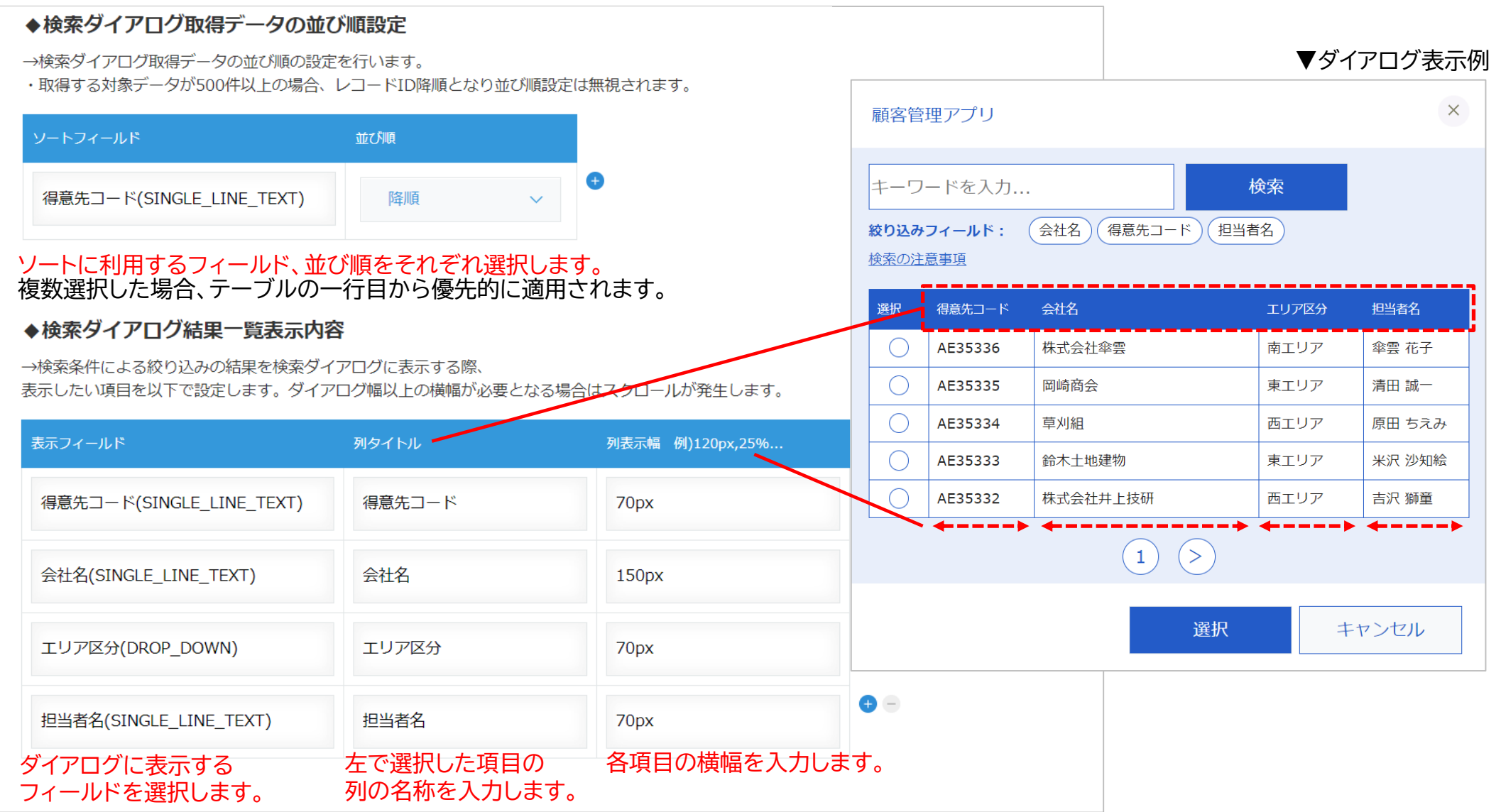

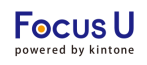

# ・検索ダイアログデータ取得条件の設定(任意)

<STEP13>ダイアログに表示するデータの取得条件を設定します。

#### ◆検索ダイアログデータ取得条件

→レコードの値によって取得できるデータの条件を設定します。

対応フィールドは【テキスト, 数値, ドロップダウン, ラジオボタン】です。

・レコードフィールドと引用元フィールドのフィールドタイプは同じに設定してください。

違う場合は正常に設定できない場合があります。

- ・◆選択引用内容で引用先(自アプリ)通常フィールドに設定しているフィールドはレコードフィールドに設定【参考】
- ・レコードフィールドがルックアップでクリアするを選択した場合、ルックアップに紐づくフィールドが変「クリアする」を選択した場合は、
- ・カスタマイズ等されている場合は正常にクリアされない場合があります。

#### レコードフィールドの値が変更された場合、引用先のフィールドの値をクリアする

🔵 クリアする 📄 クリアしない

 

 引用元フィールド
 絞り込み条件
 レコードフィールド

 得意先コード(SINGLE\_LINE\_TEXT)
 =(等しい) ∨
 得意先コード(SINGLE\_LINE\_TEXT)

 検索対象アプリの フィールドを選択します。
 条件を選択します。
 プラグイン適用アプリの フィールドを選択します。

# 〈本機能利用時の動作イメージ〉

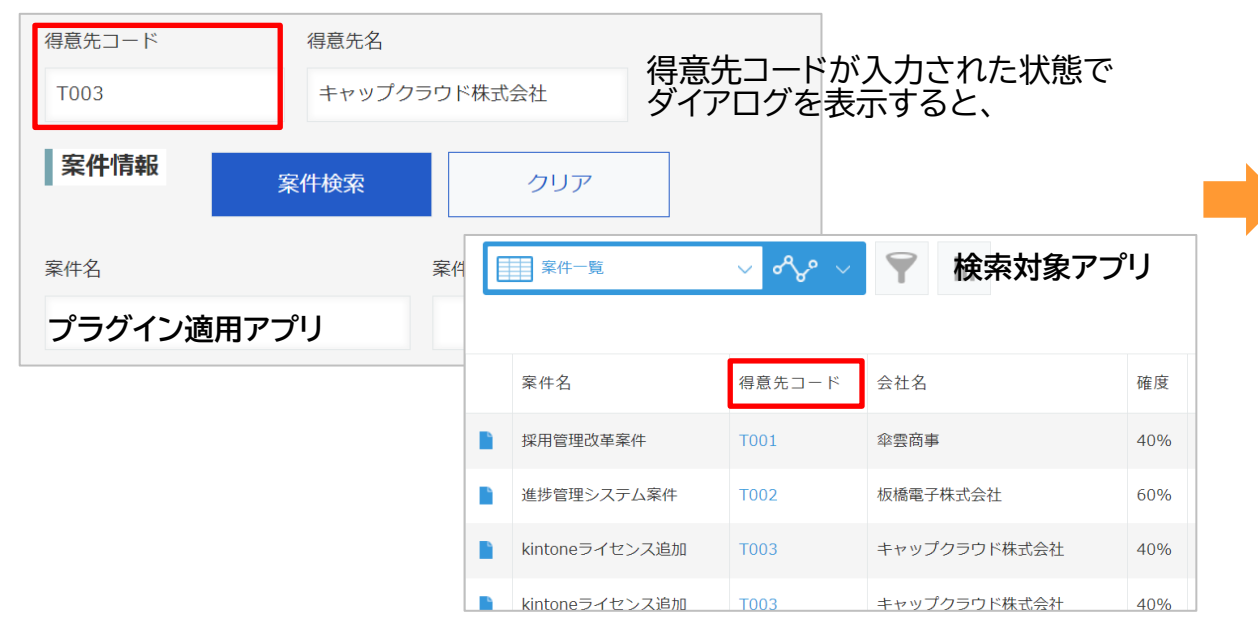

| 案件管理                                       | ŧ                          |              | 表示される          | ダイアログ      |  |  |  |  |
|--------------------------------------------|----------------------------|--------------|----------------|------------|--|--|--|--|
| キーワー<br>絞り込みつ                              | -ドを入力<br><b>?ィールド</b> : (案 | <b>#</b> 8   | 検索             |            |  |  |  |  |
| <u>検索の注意</u>                               | [事項                        |              |                |            |  |  |  |  |
| 選択                                         | 得意先コード                     | 会社名          | 案件名            | 受注予定日      |  |  |  |  |
| 0                                          | T003                       | キャップクラウド株式会社 | kintoneライセンス追加 | 2022-02-01 |  |  |  |  |
| 0                                          | тооз                       | キャップクラウド株式会社 | kintoneライセンス追加 | 2022-02-01 |  |  |  |  |
| 0                                          | Т003                       | キャップクラウド株式会社 | 管理部ポータル案件      | 2022-06-30 |  |  |  |  |
| 0                                          | т003                       | キャップクラウド株式会社 | ガントチャートシステム案件  | 2022-07-31 |  |  |  |  |
| (1)<br>得意先コードが等しいレコードのみ表示されます。<br>選択 キャンセル |                            |              |                |            |  |  |  |  |

プラグイン適用アプリ上で対象のフィールドの値を変更した際に

検索対象アプリから引用済の値が削除されます。

# ・検索ダイアログデータ取得条件の高度な設定(任意)

<STEP14>より詳細な条件でレコードを絞り込む場合は高度な設定をします。

| >高度な設定                                        | 【参考】 左の設定内容の場合、顧客ランクが「C」の顧客を非表示にします。 |         |           |       |                                       |            | す。           |           |       |        |  |  |
|-----------------------------------------------|--------------------------------------|---------|-----------|-------|---------------------------------------|------------|--------------|-----------|-------|--------|--|--|
| クエリを記載して取得できます。                               | ▼高度な設定前                              |         |           |       |                                       |            |              |           |       |        |  |  |
| クエリ記法が違うとエラーにかります                             | 選択                                   | 得意先コード  | 会社名       | 顧客ランク | 担当者名                                  |            |              |           |       |        |  |  |
| シェン記仏が建してエン(になります。<br>limit_order.by/け使用できません | 0                                    | AE35336 | 株式会社傘雲    | s     | 傘雲 花子                                 |            |              |           |       |        |  |  |
| Infinit, order by は使用できません。                   | 0                                    | AE35335 | 岡崎商会      | s     | 清田 誠一                                 |            |              | 1         |       |        |  |  |
| 顧客ランク not in ("C")                            | 0                                    | AE35334 | 草刈組       | А     | 原田 ちえみ                                | <b>▼</b> ∄ | <b>高度</b> な設 | 定後        |       |        |  |  |
|                                               | 0                                    | AE35333 | 鈴木土地建物    | в     | 米沢 沙知絵                                | 選択         | 得意先コード       | 会社名       | 顧客ランク | 担当者名   |  |  |
| KINTONEの性様に基づくクエリを入力します。                      | 0                                    | AE35332 | 株式会社井上技研  | с     | 吉沢 獅童                                 | 0          | AE35336      | 株式会社傘雲    | s     | 傘雲 花子  |  |  |
|                                               | 0                                    | AE35331 | 仲間建材工業    | s     | 尾崎 隆博                                 | 0          | AE35335      | 岡崎商会      | s     | 清田 誠一  |  |  |
|                                               | 0                                    | AE35330 | 千葉コールセンター | A     | 松野 有海                                 | 0          | AE35334      | 草刈組       | А     | 原田 ちえみ |  |  |
|                                               | 0                                    | AE35329 | 塚本ソフトウェア  | в     | 岩沢 友也                                 | 0          | AE35333      | 鈴木土地建物    | в     | 米沢 沙知絵 |  |  |
|                                               | 0                                    | AE35328 | ミヤタシステムズ  | с     | 前原 勇                                  | 0          | AE35331      | 仲間建材工業    | s     | 尾崎 隆博  |  |  |
|                                               |                                      |         |           |       | ·                                     | 0          | AE35330      | 千葉コールセンター | А     | 松野 有海  |  |  |
|                                               |                                      |         |           |       |                                       | 0          | AE35329      | 塚本ソフトウェア  | в     | 岩沢 友也  |  |  |
|                                               |                                      |         |           |       | · · · · · · · · · · · · · · · · · · · | 0          | AE35327      | 中丸建設      | s     | 水谷 まなみ |  |  |
|                                               |                                      |         |           |       |                                       | 0          | AE35326      | 有限会社亀山    | А     | 上野 裕次郎 |  |  |

| 【ご注意】                             |
|-----------------------------------|
| レコードフィールド・引用元フィールドの条件と、           |
| 高度な設定(クエリ)を併用する場合、                |
| 高度な設定は常にand条件となります。               |
| 例:右の場合、(条件A or 条件B) and 条件Cとなります。 |

|                          | 絞り込み条件 | レコードフィールド                  |                  |
|--------------------------|--------|----------------------------|------------------|
| 得意先コード(SINGLE_LINE_TEXT) | =(等しい) | ✓ 得意先コード(SINGLE_LINE_TEXT) | <sup>®</sup> 条件A |
| 会社名(SINGLE_LINE_TEXT)    | =(等しい) | ~ 得意先名(SINGLE_LINE_TEXT)   | ● 条件B            |
| AND OR                   |        |                            |                  |
|                          |        |                            |                  |

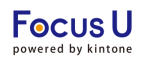

### ・選択引用内容の設定

<STEP15> 引用元フィールドと引用先フィールドの紐づけ、引用後の編集可否を設定します。

### ※通常フィールドの場合

### ◆選択引用内容

→検索結果の引用元から引用させる項目を設定します。

フィールドタイプが異なる場合、正しく引用できない場合があります。(複数選択→文字列、など)

引用先フィールドの種類にチェックがついていない場合は選択できません。

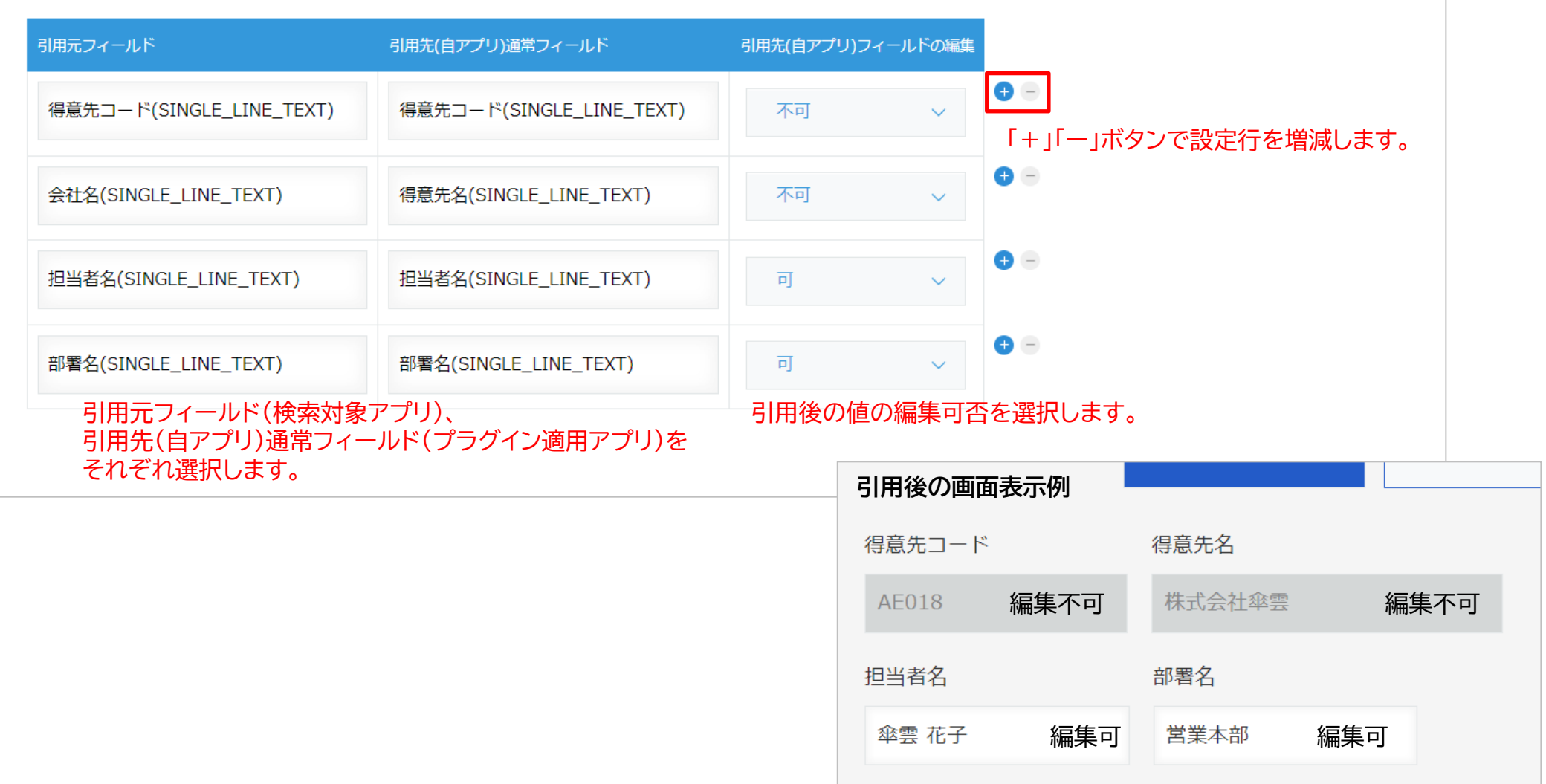

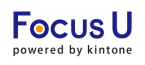

### ・選択引用内容の設定

<STEP15>続き引用元フィールドと引用先フィールドの紐づけ、引用後の編集可否を設定します。

### ※テーブルフィールドの場合

| 引用元フィールド                                            | 引用先(自アプリ)サブテーブルフィールド           | 引用先(自アプリ)フィールドの編集 |                             |  |  |  |  |
|-----------------------------------------------------|--------------------------------|-------------------|-----------------------------|--|--|--|--|
| 商品コード(SINGLE_LINE_TEXT)                             | [quoteTable]商品コード(SINGLE_LINE  | 不可 >              | ● -<br>「+」「ー」ボタンで設定行を増減します。 |  |  |  |  |
| 商品名(SINGLE_LINE_TEXT)                               | [quoteTable]商品名(SINGLE_LINE_TE | <b>可</b> ~        | •                           |  |  |  |  |
| 引用元フィールド(検索対象アプリ<br>引用先(自アプリ)通常フィールド(<br>それぞれ選択します。 | )、<br>プラグイン適用アプリ)を             | 引用後の値の編集可否を選択します。 |                             |  |  |  |  |
| 明細行の引用(指定行に上書き、指定行の上に挿入、指定行の下に挿入)のデフォルト設定           |                                |                   |                             |  |  |  |  |
| ダイアログ上の引用先の初期表示を選択します。(P5参照)                        |                                |                   |                             |  |  |  |  |

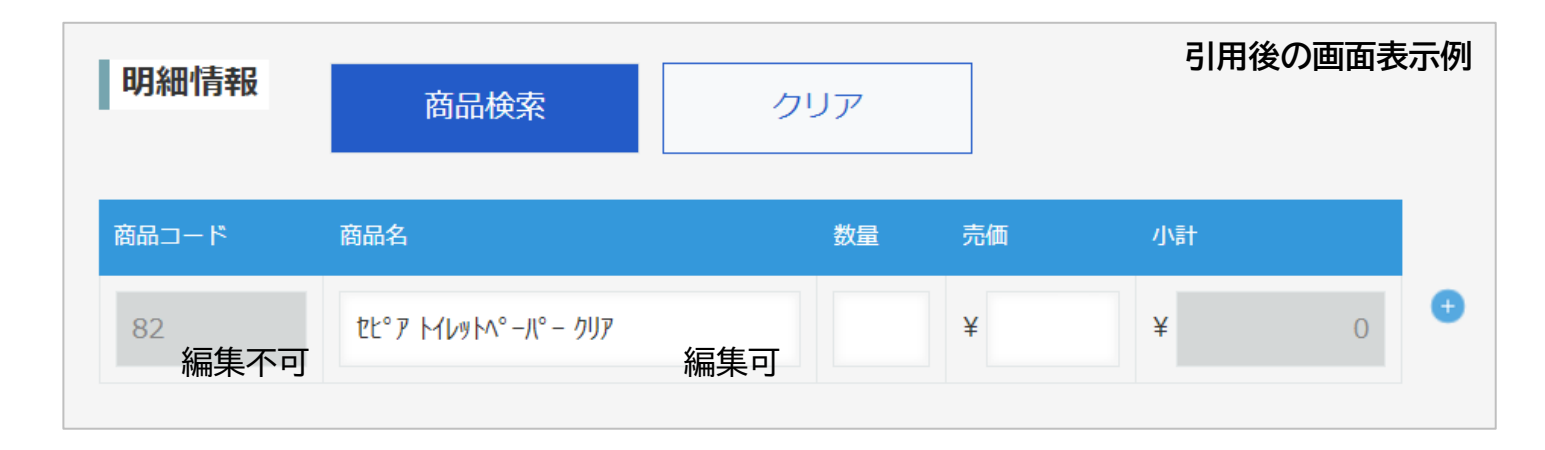

# プラグイン設定は設定画面で設定内容を保存した後、アプリ設定画面で「アプリを更新」を押す事で運用環境に設定内容が反映します。

<STEP1>プラグイン設定画面で「設定」をクリックします。

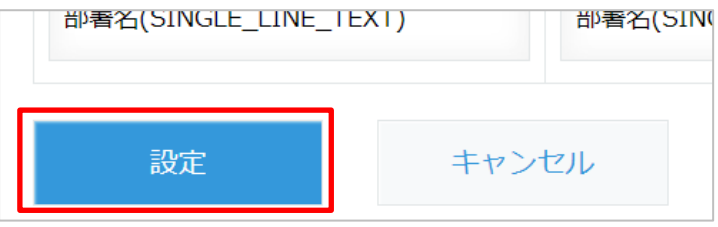

<STEP2>表示されたダイアログの「アプリの設定」をクリックします。

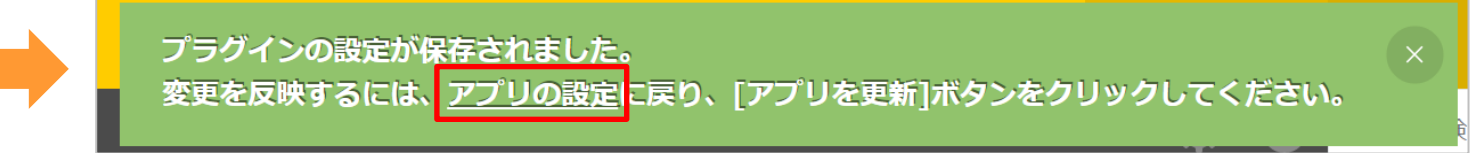

# <STEP3>「アプリを更新」をクリック、運用環境に設定内容が反映します。

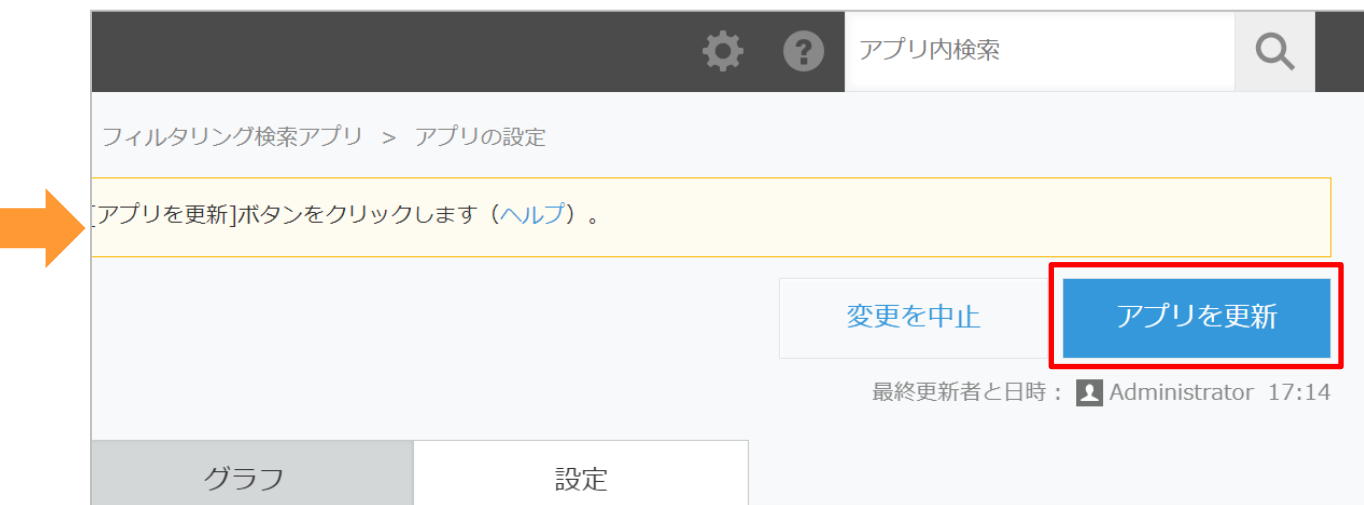

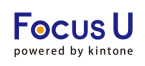

プラグイン設定内容をJSON形式ファイルでエクスポートできます。また、JSON形式ファイルをインポートすることで設定内容を読み込み可 能です。別アプリにプラグイン設定内容を反映させる場合に利用します。

#### ▼設定のエクスポート

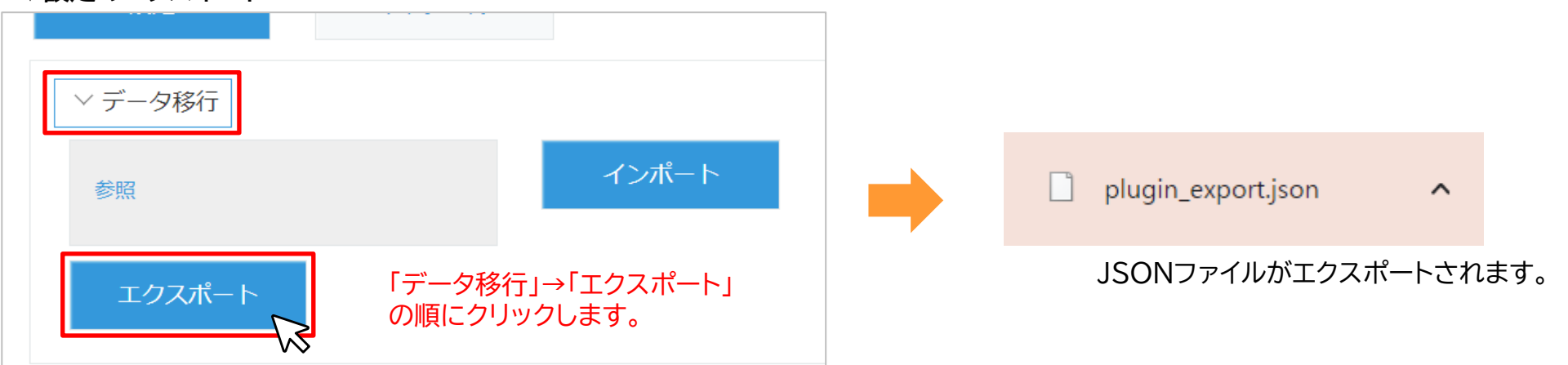

# ▼設定のインポート

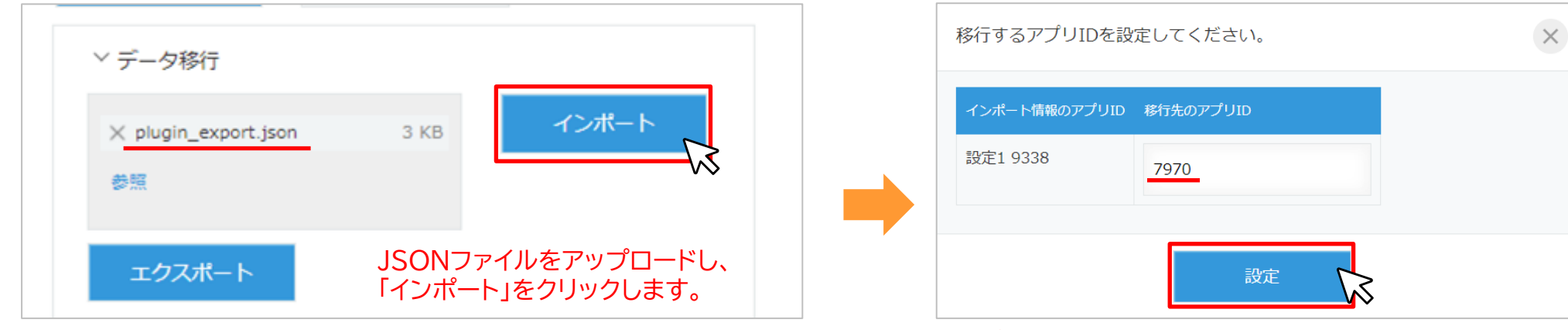

インポート情報のアプリIDに紐づける移行先のアプリIDを入力し、 「設定」をクリックします。

**アプリID**:アプリのURL「cybozu.com/k/\*」の\*箇所の数字

【ご注意】 ・インポート時、設定内容は上書きされます。設定済みの内容が削除されますのでご注意ください。 ・インポート後、プラグインの設定ボタン(P15参照)クリック時にエラーが表示される場合は、エラーの内容に沿って設定値を確認してください。

利用できるkintone のフィールドは以下になります。

| フィールド種別  | ◆検索ダイアログ<br>絞り込み対象<br>フィールド設定 | ◆検索ダイアログ<br>取得データの<br>並び順設定 | ◆検索ダイアログ<br>結果一覧表示内容 | ◆検索ダイアログ<br>データ取得条件 |              | ◆選択          | 引用内容                 |
|----------|-------------------------------|-----------------------------|----------------------|---------------------|--------------|--------------|----------------------|
|          | 検索対象<br>フィールド                 | ソート<br>フィールド                | 表示フィールド              | レコード<br>フィールド       | 引用元<br>フィールド | 引用元<br>フィールド | 引用先(自アプリ)<br>通常フィールド |
| レコード番号   | ×                             | 0                           | 0                    | ×                   | ×            | 0            | ×                    |
| 作成者      | ×                             | 0                           | ○※2                  | ×                   | ×            | 0            | ×                    |
| 作成日時     | ×                             | 0                           | 0                    | ×                   | ×            | 0            | ×                    |
| 更新者      | ×                             | 0                           | ○※2                  | ×                   | ×            | 0            | ×                    |
| 更新日時     | ×                             | 0                           | 0                    | ×                   | ×            | 0            | ×                    |
| 文字列(1行)  | 0                             | 0                           | 0                    | 0                   | 0            | 0            | 0                    |
| 数值       | ×                             | 0                           | 0                    | 0                   | 0            | 0            | 0                    |
| 計算       | ×                             | 0                           | 0                    | ×                   | ×            | 0            | ×                    |
| 文字列(複数行) | 0                             | ×                           | 0                    | ×                   | ×            | 0            | 0                    |
| リッチエディター | 0                             | ×                           | 0                    | ×                   | ×            | 0            | 0                    |
| チェックボックス | O <b>%</b> 1                  | ×                           | ○※3                  | ×                   | ×            | 0            | 0                    |
| ラジオボタン   | O <b>%</b> 1                  | 0                           | 0                    | 0                   | 0            | 0            | 0                    |
| ドロップダウン  | O <b>%</b> 1                  | 0                           | 0                    | 0                   | 0            | 0            | 0                    |
| 複数選択     | O <b>※</b> 1                  | ×                           | O <b>※3</b>          | ×                   | ×            | 0            | 0                    |

※1 プラグイン設定後に選択項目の変更をされている場合は正常に動作しません。

※2 コードと名称を持っている項目は名称を表示します。

※3 1つのフィールドで複数の値を登録できる選択項目は、カンマ区切りで表示します。

利用できるkintone のフィールドは以下になります。

| フィールド種別 | ◆検索ダイアログ<br>絞り込み対象<br>フィールド設定 | ◆検索ダイアログ<br>取得データの<br>並び順設定 | ◆検索ダイアログ<br>結果一覧表示内容 | ◆検索ダ<br>データ耳  | 「イアログ<br>双得条件 | ◆選択引用内容      |                      |  |  |
|---------|-------------------------------|-----------------------------|----------------------|---------------|---------------|--------------|----------------------|--|--|
|         | 検索対象 ソート<br>フィールド フィールド       |                             | 表示フィールド              | レコード<br>フィールド | 引用元<br>フィールド  | 引用元<br>フィールド | 引用先(自アプリ)<br>通常フィールド |  |  |
| 添付ファイル  | ×                             | ×                           | ×                    | ×             | ×             | ×            | ×                    |  |  |
| リンク     | 0                             | 0                           | 0                    | ×             | ×             | 0            | 0                    |  |  |
| 日付      | ×                             | 0                           | 0                    | ×             | ×             | 0            | 0                    |  |  |
| 時刻      | ×                             | 0                           | 0                    | ×             | ×             | 0            | 0                    |  |  |
| 日時      | ×                             | 0                           | 0                    | ×             | ×             | 0            | 0                    |  |  |
| ユーザー選択  | ×                             | ×                           | ○※2、※3               | ×             | ×             | 0            | 0                    |  |  |
| カテゴリー   | ×                             | ×                           | ×                    | ×             | ×             | ×            | ×                    |  |  |
| ステータス   | ×                             | ×                           | ×                    | ×             | ×             | ×            | ×                    |  |  |
| 作業者     | ×                             | ×                           | ×                    | ×             | ×             | ×            | ×                    |  |  |
| 組織選択    | ×                             | ×                           | ○※2、※3               | ×             | ×             | 0            | 0                    |  |  |
| グループ選択  | ×                             | ×                           | ○※2、※3               | ×             | ×             | 0            | 0                    |  |  |
| テーブル    | ∆※4                           | ×                           | ×                    | ×             | ×             | ×            |                      |  |  |

※2 コードと名称を持っている項目は名称を表示します。

※3 1つのフィールドで複数の値を登録できる選択項目は、カンマ区切りで表示します。

※4 テーブル内も各フィールド型同様です。

# 選択引用時のフィールドの組み合わせ可否は以下のとおりです。

| 引用元乀引用先  | 〔文<br>1字<br>行列 | 数值 | (<br>複文<br>数字<br>行列 | ディッチ<br>マー | ボックス<br>ス        | ボラ<br>タジオ        | ダロップ             | 複<br>数<br>選<br>択 | VEB | ヨリ<br>ヨン<br>ワク | MJ<br>AIL<br>ク | 日付               | 時<br>刻      | 日時          | ユ<br>選ー<br>択ザ<br>ー | 組織選択 | グ<br>選ル<br>択一プ |
|----------|----------------|----|---------------------|------------|------------------|------------------|------------------|------------------|-----|----------------|----------------|------------------|-------------|-------------|--------------------|------|----------------|
| レコード番号   | 0              | 0  | 0                   | 0          | Δ                | $\triangle$      | Δ                | $\triangle$      | ×   | 0              | ×              | ×                | ×           | ×           | ×                  | ×    | ×              |
| 作成者      | 0              | ×  | 0                   | 0          | $\bigtriangleup$ | Δ                | Δ                | $\triangle$      | ×   | 0              | ×              | ×                | ×           | ×           | 0                  | ×    | ×              |
| 作成日時     | O <b>※</b> 1   | ×  | O <b>※</b> 1        | O%1        | ∆※1              | ∆※1              | ∆:%1             | ∆※1              | ×   | 0              | ×              | 0                | 0           | 0           | ×                  | ×    | ×              |
| 更新者      | 0              | ×  | 0                   | 0          | $\bigtriangleup$ | $\triangle$      | Δ                | Δ                | ×   | 0              | ×              | ×                | ×           | ×           | 0                  | ×    | ×              |
| 更新日時     | O <b>※</b> 1   | ×  | O <b>※</b> 1        | O%1        | ∆※1              | ∆※1              | ∆※1              | ∆※1              | ×   | 0              | ×              | 0                | 0           | 0           | ×                  | ×    | ×              |
| 文字列(1行)  | 0              |    | 0                   | 0          | $\bigtriangleup$ | $\triangle$      | $\triangle$      | $\triangle$      |     | 0              |                | $\bigtriangleup$ | $\triangle$ | Δ           | ×                  | ×    | ×              |
| 数值       | 0              | 0  | 0                   | 0          | $\bigtriangleup$ | $\triangle$      | $\triangle$      | Δ                | ×   | 0              | ×              | ×                | ×           | ×           | ×                  | ×    | ×              |
| 計算       | 0              | 0  | 0                   | 0          | $\bigtriangleup$ | $\triangle$      | $\triangle$      | $\triangle$      | ×   | 0              | ×              | ×                | ×           | ×           | ×                  | ×    | ×              |
| 文字列(複数行) | 0              |    | 0                   | 0          | $\bigtriangleup$ | $\triangle$      | $\triangle$      | $\triangle$      |     | 0              |                | $\bigtriangleup$ | $\triangle$ | Δ           | ×                  | ×    | ×              |
| リッチエディター | 0              | ×  | 0                   | 0          | ×                | ×                | ×                | ×                | ×   | 0              | ×              | ×                | ×           | ×           | ×                  | ×    | ×              |
| チェックボックス | ○※2            | ×  | 0※2                 | ○※2        | $\bigtriangleup$ | ×                | ×                | $\triangle$      | ×   | 0%2            | ×              | ×                | х           | ×           | ×                  | ×    | ×              |
| ラジオボタン   | 0              |    | 0                   | 0          | $\bigtriangleup$ | $\triangle$      | $\triangle$      | $\triangle$      |     | 0              |                | $\bigtriangleup$ | $\triangle$ | $\triangle$ | ×                  | ×    | ×              |
| ドロップダウン  | 0              |    | 0                   | 0          | $\bigtriangleup$ | $\triangle$      | Δ                | $\triangle$      |     | 0              |                | $\bigtriangleup$ | $\triangle$ | Δ           | ×                  | ×    | ×              |
| 複数選択     | ○※2            | ×  | ○※2                 | ⊖※2        | $\bigtriangleup$ | ×                | ×                | $\triangle$      | ×   | ○※2            | ×              | ×                | ×           | ×           | ×                  | ×    | ×              |
| リンク WEB  | 0              | ×  | 0                   | 0          | $\bigtriangleup$ | $\bigtriangleup$ | $\bigtriangleup$ | $\bigtriangleup$ | 0   | 0              | ×              | ×                | Х           | ×           | ×                  | ×    | ×              |
| リンク TEL  | 0              |    | 0                   | 0          | $\bigtriangleup$ | $\triangle$      | $\triangle$      | $\triangle$      | ×   | 0              | ×              | ×                | ×           | ×           | ×                  | ×    | ×              |
| リンク MAIL | 0              | ×  | 0                   | 0          | $\bigtriangleup$ | $\triangle$      | $\triangle$      | $\triangle$      | ×   | 0              | 0              | ×                | х           | ×           | ×                  | ×    | ×              |
| 日付       | 0              | ×  | 0                   | 0          | $\bigtriangleup$ | $\bigtriangleup$ | $\bigtriangleup$ | $\bigtriangleup$ | ×   | 0              | ×              | 0                | х           | 0           | ×                  | ×    | ×              |
| 時刻       | 0              | ×  | 0                   | 0          | $\bigtriangleup$ | $\bigtriangleup$ | $\bigtriangleup$ | $\bigtriangleup$ | ×   | 0              | х              | ×                | 0           | ×           | ×                  | ×    | ×              |
| 日時       | 0              | ×  | 0                   | 0          | $\bigtriangleup$ | $\triangle$      | $\triangle$      | $\triangle$      | ×   | 0              | ×              | 0                | 0           | 0           | ×                  | ×    | ×              |
| ユーザー選択   | ○※2            | ×  | 0※2                 | ○※2        | ×                | ×                | ×                | ×                | ×   | ○※2            | х              | ×                | х           | ×           | 0                  | ×    | ×              |
| 組織選択     | ○※2            | ×  | 0※2                 | 0※2        | ×                | ×                | ×                | ×                | ×   | ○※2            | ×              | ×                | ×           | ×           | ×                  | 0    | ×              |
| グループ選択   | ○※2            | ×  | 0※2                 | 0※2        | ×                | ×                | ×                | ×                | ×   | ○※2            | ×              | ×                | ×           | ×           | ×                  | ×    | 0              |

▲:形式が異なる値は設定不可

△:選択肢にない値/形式が異なる値は設定不可

※1 yyyy-MM-ddThh:mm:ssZで登録されます。

※2 カンマ区切りで登録されます。

# ■使用環境の制限

| 環境            | 対応          | 制限事項           |
|---------------|-------------|----------------|
| モバイル          | ×           |                |
| ゲストスペース       | 0           |                |
| ゲストユーザー       | $\triangle$ | プラグイン設定画面は利用不可 |
| IPアドレス制限環境    | 0           |                |
| セキュアアクセスオプション | 0           |                |

■ダイアログ上での検索に関する制限

・スペース区切りで複数単語入力した場合はAND検索になります。

・検索可能な文字列については、kintoneの検索仕様に準拠します。

【参考】kintoneヘルプ「検索キーワード入力時の注意事項」

https://jp.cybozu.help/k/ja/id/040689.html#search search details 60

■その他の制限

ダイアログで取得する対象データが500件以上の場合、データの並び順はレコード降順となります。 プラグイン設定画面内「◆検索ダイアログ取得データの並び順設定」欄の設定内容は無視されます。

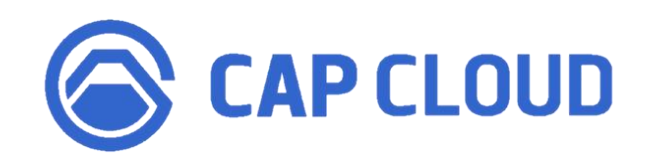

# <製品に関するお問合せはこちらまで>

キャップクラウド株式会社 〒160-0022 東京都新宿区新宿3-5-6 キュープラザ新宿三丁目 担当: Focus U(CI事業) サポート担当 メール: support@focus-u.jp 電話: 03-6824-1007 受付時間: 平日9:30~12:00/13:00~17:30(土日・祝日、当社指定休日を除く)